#### Early Care & Education Workforce Registry

### Employer Instructions: How to Upload Staff Documents

## **Uploading Staff Documents**

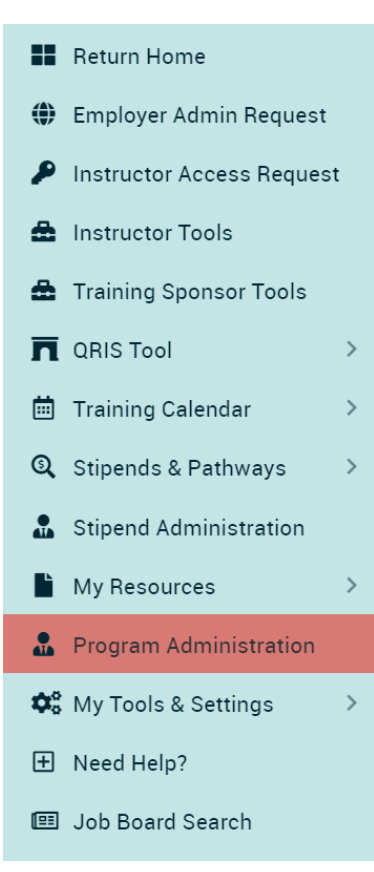

In addition to allowing individuals to upload documents directly to their Registry profiles, the upload utility allows employers to upload documents to their staffs' profiles. Once documents are uploaded, Registry personnel will review the documents, verify the information, and enter verified data into the individual's Education and Training Report. Administrators on the Registry can see this report under the **Staff Education and Training Report** located in **Program Administration.** For employers participating in QRIS (Quality Counts California), the education and training data is calculated into QRIS scores for each staff with education and training on file. This score should be used as a tool to determine if there may be missing qualification documents but raters still need to assess qualifications.

To manage staff data and upload education and training documents, employers, or their administrative designees will need Employer Administrative Access. To gain Administrative Access, login to your Registry profile and click on **Employer Admin Request**.

NOTE: Be sure to read and follow the on-screen instructions carefully to ensure timely processing of your **Employer Administrative Access Request**.

First, to ensure that duplicate documents are not submitted, click on **Program Administration**, then **Staff Education and Training Report** to view summary education and training data, or on **Staff Confirmation** to view the source documents for current employees.

To upload employee documents:

- 1. Login to the CA ECE Workforce Registry at <u>www.caregistry.org</u>
- 2. Click on Program Administration on the left navigation menu
- 3. Scroll down to "Uploaded Documents".

| ar | ly         | Care                 | &  | Educatio | n |
|----|------------|----------------------|----|----------|---|
| W  | <b>O</b> I | ' <mark>kfo</mark> r | ce | Registry |   |

# Employer Instructions: How to Upload Staff Documents

| U | pl | oa | ded | Documents: |
|---|----|----|-----|------------|
|---|----|----|-----|------------|

To submit multiple documents for multiple users, email file to <u>CARegistry@ccala.net</u>. Otherwise, select the name of the user you wish to upload the file for, select the file type, enter the file description and click browse to select the file.

| Upload a new document (Maximum file upload size is 5MB) |        |                            |
|---------------------------------------------------------|--------|----------------------------|
| User Name: *                                            |        |                            |
| - Please Select -                                       | ~      |                            |
| File Type: *                                            |        | File Description           |
| - Please Select -                                       | ~      |                            |
|                                                         |        |                            |
| Choose a file                                           | Choose |                            |
|                                                         |        | (Maximum characters:: 200) |
| Upload Document                                         |        |                            |

4. To upload a file, click on **User Name** to see a current list of employees in alphabetical order, and select an employee and **File Type**:

|                                                                        |               | - Please Select -                                         | <u>^</u> |
|------------------------------------------------------------------------|---------------|-----------------------------------------------------------|----------|
|                                                                        |               | Academic Verification                                     |          |
| ploaded Documents:                                                     |               | Business Name                                             |          |
| To submit multiple documents for multiple users, email file to CA      | Registry@co   | CCL - License                                             |          |
| for, select the file type, enter the file description and click browse | to select the | Certificate                                               |          |
| I loload a new document (Maximum file unload size is 5MB)              |               | Child Development Associate Credential (CDA)              |          |
|                                                                        |               | Credential                                                |          |
| User Name: *                                                           |               | Degree Transcript                                         |          |
| - Please Select -                                                      | ~             | Drivers License                                           |          |
| - Please Select -                                                      |               | Education Plan                                            |          |
| Amanda Tester - Test Organization                                      |               | EESD Approved Staff Qualifications Waiver                 |          |
| Training Organization - nirmala test only                              |               | Higher Education Course Completion Summary (internal doc) | - 1      |
|                                                                        |               | Institution of Higher Ed Course                           |          |
| Choose a file                                                          | Choose        | Misc.                                                     |          |
|                                                                        |               | Official/Registrar Transcript                             |          |
| Linload Document                                                       |               | Permit                                                    |          |
| Oproad Document                                                        |               | Proof of Administrator Documentation                      |          |
|                                                                        |               | Resume                                                    |          |
|                                                                        |               | Stipend Program Supplemental Form(s)                      |          |
|                                                                        |               | Training                                                  | -        |
|                                                                        |               | - Please Select -                                         | ~        |
|                                                                        |               | Choose a file                                             | Choose   |

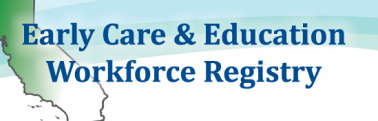

Employer Instructions: How to Upload Staff Documents

- a. If CA Child Development Permit or CA Teaching Credential is selected, additional fields are displayed for data entry
  - Select Permit/Credential Name
  - Type in **Document Number** located on the permit or credential
  - Enter Issue Date and Enter Expiration Date

Note: To ensure the verification of your staff's permit/credential, please be sure to accurately enter this information.

| File Type: *                |        | File Description     |
|-----------------------------|--------|----------------------|
| Permit                      | ~      |                      |
| Choose a file               | Choose |                      |
| Credential or Dermit Name * |        | (Maximum characters: |
| Teacher                     | ~      |                      |
| Document Number •           |        |                      |
| 10009999                    |        |                      |
| Issue Date *                |        |                      |
| 08/01/2020                  |        |                      |
| Expiration Date *           |        |                      |
| 08/01/2025                  |        |                      |

- 5. After, select **Choose** file and you may add a brief description of the document, such as permit type, high education institution that issue the transcript, etc. It is not a required field.
- 6. Click **Upload Document.** You will see the document under **Uploaded Documents** with Unverified status. The document's status will change to Verified once Registry staff complete the verification process. Please allow 6 to 8 weeks for the verification of your staff's documents.

The uploaded document will be visible to the employee and under **Staff Confirmation** for that employee.

### Need Help? Contact the Registry Help Desk

If you have questions please contact the Registry by <u>Email</u>, call (323) 645-2631, Toll free: 855-645-0826, use Chat or Support features on the website (Chat operated Monday to Friday from 9 a.m. to 5 p.m.), or search the <u>Help Desk articles</u>.